## **TEXT ENLARGEMENT INSTRUCTIONS**

<u>Android</u> - To enable the large text feature for Android, navigate to the settings menu. Open the app drawer and tap the Settings icon. Browse to Settings >> Accessibility. In the Accessibility menu tap Large Text. You'll see a noticeable difference in text size throughout the entire device's interface.

IPhone/IPad/Ipod Touch - Open the Settings app. In the Settings app, select Accessibility from the list. On the Accessibility screen, select Display & Text Size. On the Display & Text Size screen, select Larger Text. On the Larger Text screen, adjust the slider at the bottom of the screen to increase the size of text.

<u>Kindle</u> - Turn on your Kindle and swipe to unlock it. Open a book and tap the top of your screen. Select the "Aa" graphic, which is the text size key. Adjust to the size you desire.

<u>Kindle Fire</u> - To increase the text size on your Fire, swipe your finger down from the top of the screen, where the clock is, and tap on the Settings button on the right. In the list of Settings, tap on the "Display & Sounds" options, about two thirds of the way down - no need to scroll if you have the smallest text size. The bottom of that next screen includes a toggle, whose default value is "1" - again, that's as small as you can get. Tap once on the plus sign to increase text size: within a second, the new font size will be applied. See if you like it: if you want your text even bigger, hit the plus sign button once more - 3 is the largest size.

**Nook** - Tap the "Preferences" option to open the Preferences menu. Tap the "Text Size" option to open the Text Size screen. Eight text sizes are displayed. Tap the desired text size to see a preview of the text size display.